## **Student Course Selection - Online**

February 24, 2015 v1.0

Brad Epp- SD#73

- 1. Open a browser (firefox/chrome). Type myed73.sd73.bc.ca in the URL
- 2. When the page loads, click on the MyEducation Link:

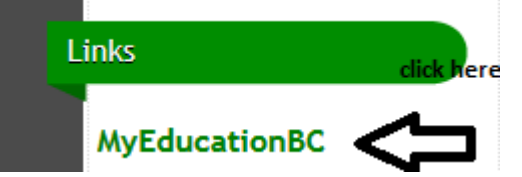

3. It will take you to MyEducation BC.

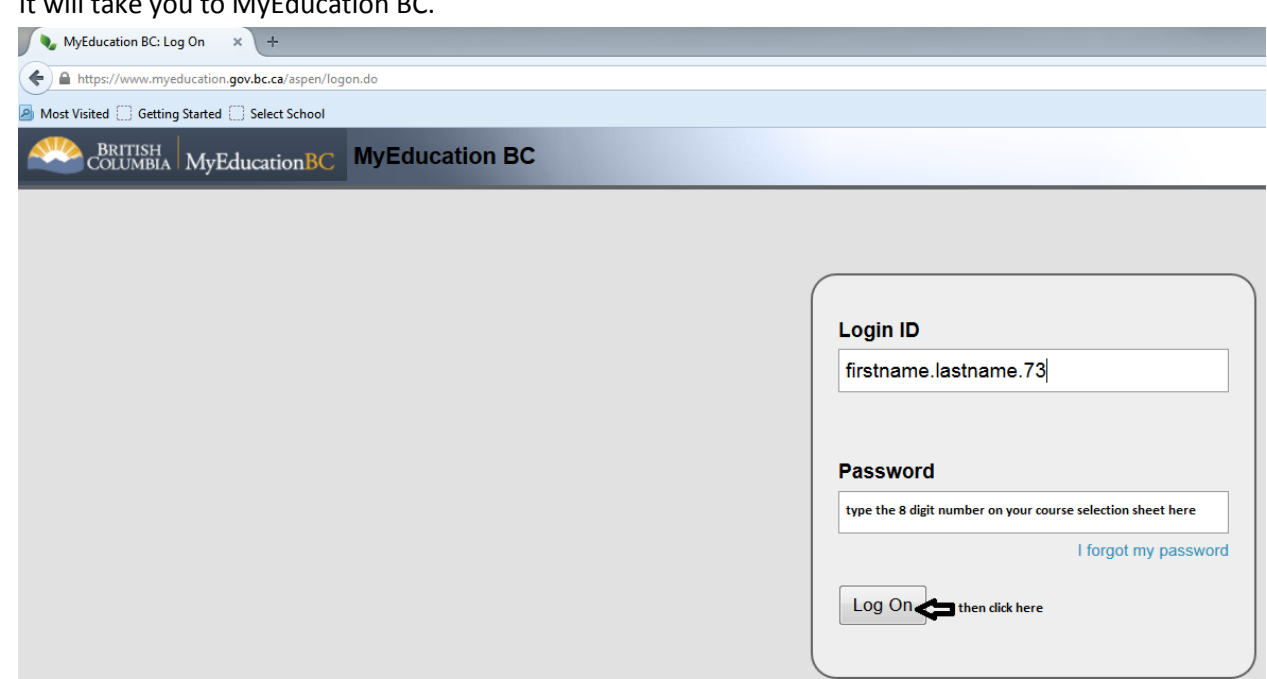

Your username is: firstname.lastname.73

Your password is an 8 digit number provided to you by your counsellor

## **Student Course Selection - Online**

February 24, 2015 v1.0

Brad Epp- SD#73

4. A new window will open asking you to change your password:

| Password       Pequirements         • Minim       Your password has expired.         • At lea       Please create a new one.         • At lea       OK         • At lea       OK         • Can't contain 'password', login name, first name, middle name, last name, date of birth, personal id, or only sequential letters or numbers         Current Password |                                   |                                                    |
|----------------------------------------------------------------------------------------------------|-----------------------------------|----------------------------------------------------|
| <ul> <li>Minim At lea</li> <li>At lea</li> <li>At lea</li> <li>At lea</li> <li>At lea</li> <li>Can't contain 'password', login name, first name, middle name, last name, date of birth, personal id, or only sequential letters or numbers</li> </ul> Current Password New Password Confirm New Password OK Cancel                                              | Password Pegu                     | iremente                                           |
| <ul> <li>At lea</li> <li>At lea</li> <li>At lea</li> <li>Can't contain 'password', login name, first name, middle name, last name, date of birth, personal id, or only sequential letters or numbers</li> </ul>                                                                                                    | Minim                             | Your password has expired.                         |
| <ul> <li>At lea</li> <li>At lea</li> <li>Can't contain 'password', login name, first name, middle name, last name, date of birth, personal id, or only sequential letters or numbers</li> </ul> Current Password New Password Confirm New Password OK Cancel                                                                                                    | <ul> <li>At lea</li> </ul>        | Please create a new one.                           |
| <ul> <li>At lea</li> <li>Can't contain 'password', login name, first name, middle name, last name, date of birth, personal id, or only sequential letters or numbers</li> <li>Current Password</li> <li>New Password</li> <li>Confirm New Password</li> <li>OK Cancel</li> </ul>                                                                                | <ul> <li>At lea</li> </ul>        |                                                    |
| Can't contain 'password', login name, first name, middle<br>name, last name, date of birth, personal id, or only sequential<br>letters or numbers  Current Password New Password Confirm New Password OK Cancel                                                                                                    | <ul> <li>At lea</li> </ul>        | OK                                                 |
| name, last name, date of birth, personal id, or only sequential letters or numbers         Current Password         New Password         Confirm New Password         OK                                                                                                    | <ul> <li>Can't contain</li> </ul> | password', login name, first name, middle          |
| Ietters or numbers         Current Password         New Password         Confirm New Password         OK                                                                                                    | name, last nar                    | me, date of birth, personal id, or only sequential |
| Current Password         New Password         Confirm New Password         OK                                                                                                    | letters or num                    | bers                                               |
| Current Password         New Password         Confirm New Password         OK                                                                                                    |                                   |                                                    |
| Current Password       New Password       Confirm New Password       OK                                                                                                    |                                   |                                                    |
| New Password       Confirm New Password       OK                                                                                                    | Current Password                  |                                                    |
| Confirm New Password       OK                                                                                                    | New Password                      |                                                    |
| OK Cancel                                                                                                    |                                   |                                                    |
| OK Cancel                                                                                                    | Confirm New Passw                 | vord                                               |
| OK Cancel                                                                                                    |                                   |                                                    |
|                                                                                                    | OK Cancel                         |                                                    |
|                                                                                                    |                                   |                                                    |

5. Change your password:

| <ul> <li>Password Requirem</li> <li>Minimum length is 8</li> <li>At least one numbe</li> <li>At least one capital</li> <li>At least one symbol</li> <li>Can't contain 'passwiname, last name, dat letters or numbers</li> </ul> | ents<br>r<br>and lowercase letter<br>that isn't a letter or number<br>vord', login name, first name, middle<br>ate of birth, personal id, or only sequential |
|----------------------------------------------------------------------------------------------------|----------------------------------------------------------------------------------------------------|
| Current Password                                                                                                    | 8 digit number provided to you                                                                                                    |
| New Password                                                                                                    | type your new password according to the rules<br>above                                                                                                    |
| Confirm New Password                                                                                                    | type it again                                                                                                    |
| OK Cancel                                                                                                    | ,                                                                                                    |

## **Student Course Selection - Online**

February 24, 2015 v1.0

| Brad Epp- | SD#73 |
|-----------|-------|
|-----------|-------|

| 6. | To enter the course selection area, click on | My Info | top tab, then | Requests | side |
|----|----------------------------------------------|---------|---------------|----------|------|
|    | tah                                          |         |               |          |      |

A new screen will display:

| << Exit entry mode                                                                                                    |                                                                                       |                                                                                  |            |        |
|----------------------------------------------------------------------------------------------------|---------------------------------------------------------------------------------------|----------------------------------------------------------------------------------|------------|--------|
|                                                                                                    | 2015-2016 - Requests: 0 prin                                                          | nary, 0 alternate - Scheduled: 0% - Credits: 0.0                                 |            |        |
|                                                                                                    |                                                                                       |                                                                                  |            |        |
| Instructions                                                                                                    |                                                                                       |                                                                                  |            |        |
| Attention: Next Year's Grade 10's                                                                                                    |                                                                                       |                                                                                  |            |        |
| Students entering grade 10 next year will be assigne<br>C English 10<br>Sciencis Studies 10<br>Science 10<br>Physical Efucction 10<br>Mathematics 10 | d the following required courses:                                                     |                                                                                  |            |        |
| Students must choose 3 electives                                                                                                    |                                                                                       |                                                                                  |            |        |
| Students are required to have a complete timetable of 8 cours                                                                                        | ses. Students should choose 8 primary requests and 2 alternate requests. Students st  | ould meet with the counselling department if academic accommodations are needed. |            |        |
| Review the graduation requirements as presented on the sch                                                                                           | nool's Leading to Graduation Page and in the pages section of MyEducation BC by loggi | ng into the student portal.                                                      |            |        |
| Otudents should review their course selections and graduatio                                                                                         | on credits with a counsellor as well as discuss these with your parents.              |                                                                                  |            |        |
| Primary requests                                                                                                    |                                                                                       |                                                                                  |            |        |
| Subject area                                                                                                    | SchoolCourse > CrsNo                                                                  | SchoolCourse > Description                                                       | Alternate? | Credit |
| Select Science dick on the select                                                                                                    | t button to open a pop up of your choices for science                                 |                                                                                  |            |        |

|   | Select | Science     |  |
|---|--------|-------------|--|
|   | Select | English     |  |
| 1 | Relact | Mathematics |  |

| for counselor                            |                                         |  |  |
|------------------------------------------|-----------------------------------------|--|--|
| Type notes that you want your counsellor | to read about your course requests here |  |  |
|                                          |                                         |  |  |
|                                          |                                         |  |  |

Make sure to:

- Read the directions carefully
- Click Select... to open a window that shows you your course option(s) for each of the departments
  - $\circ$  If the box is already checked with a grey checkmark  $\rightarrow$  that means it is a required course
- Select all of your primary requests and your alternate requests
- If you need to tell your counsellor about something important to you with respect to course selection, type it in the **Notes to counsellor** box.
- When finished, click Post to send your course requests to the office.